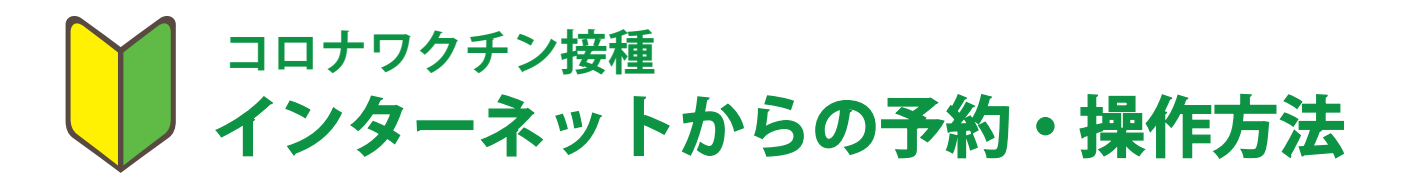

## ご利用登録をする

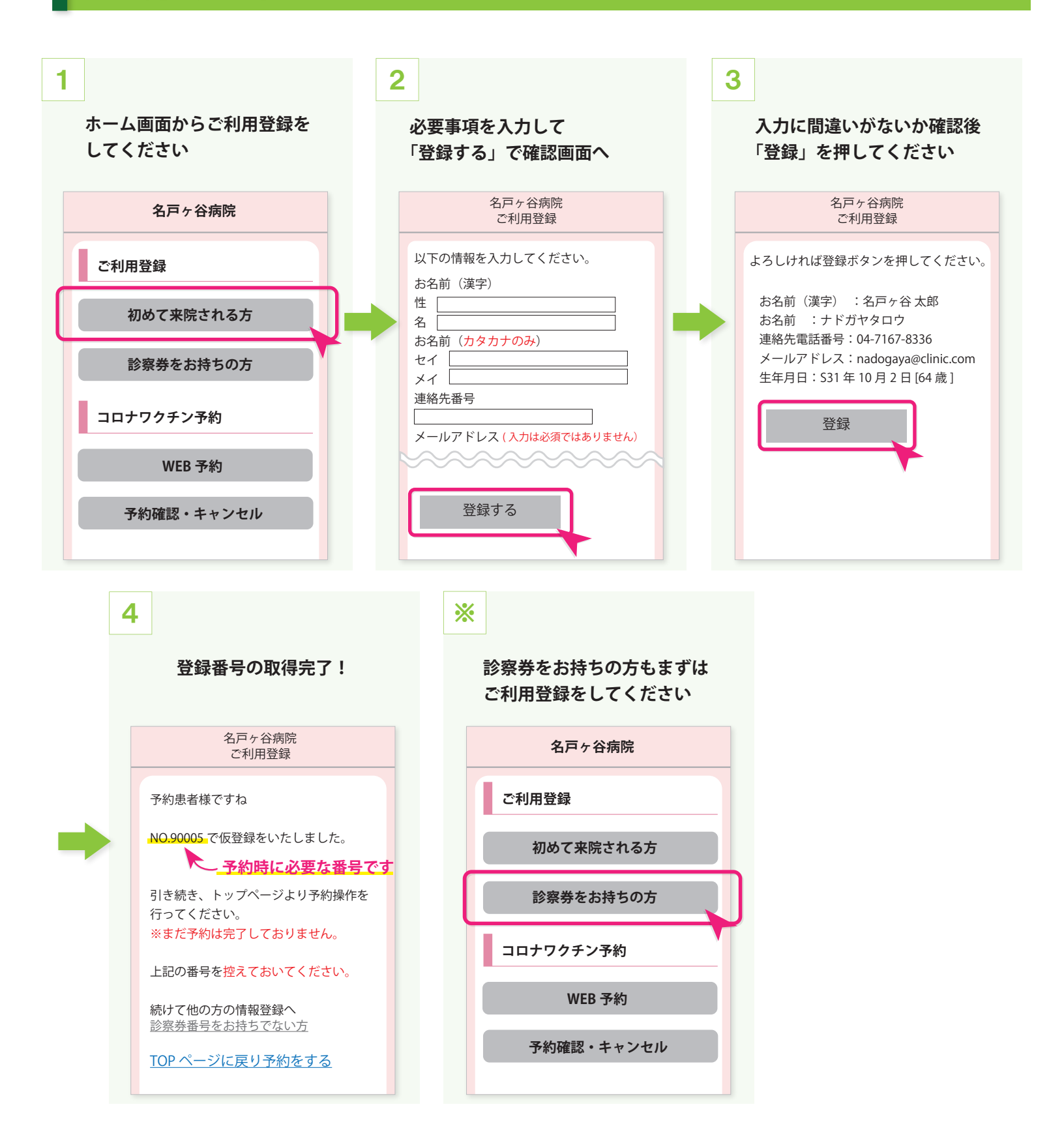

## 予約する

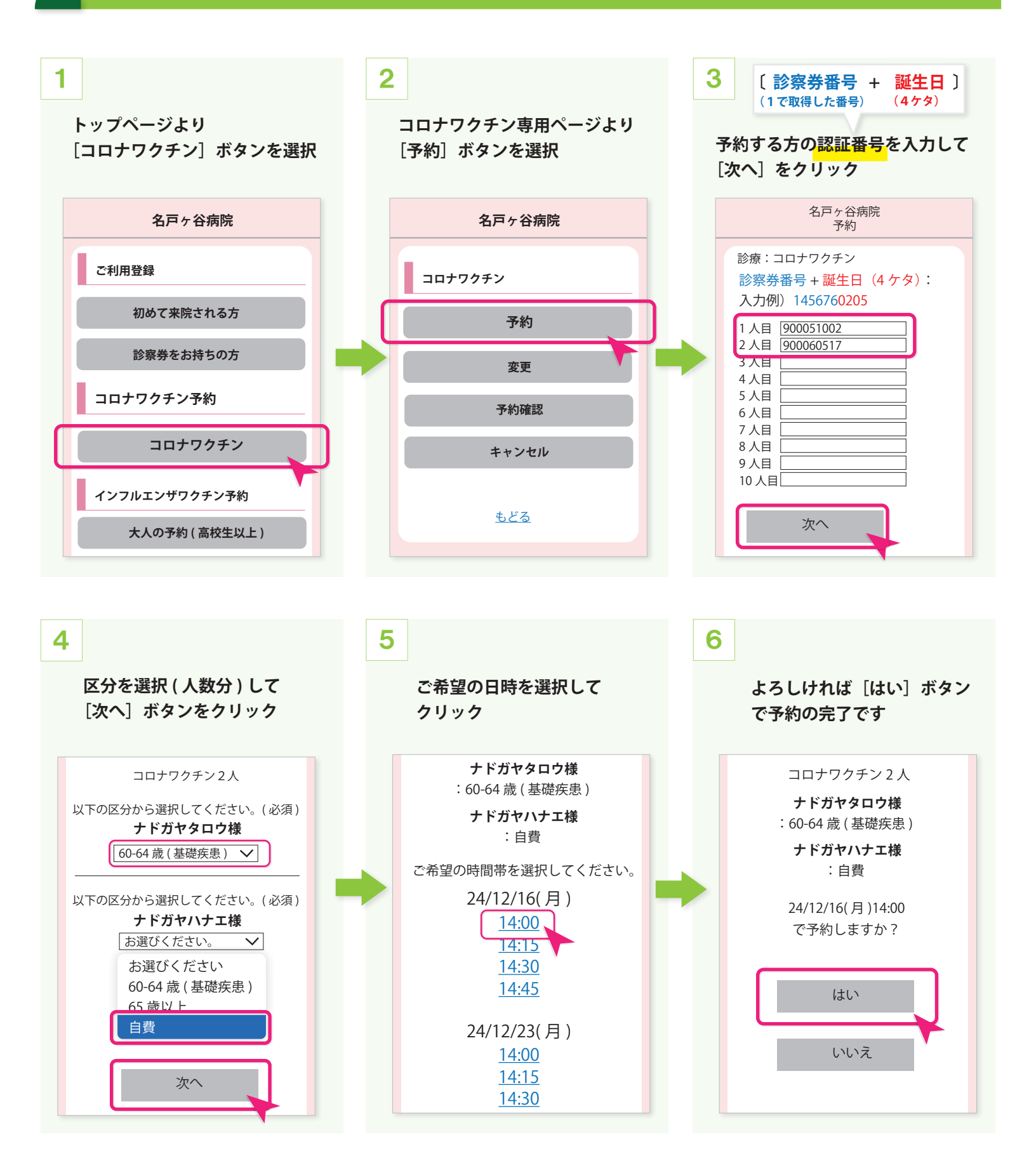

## 予約の変更

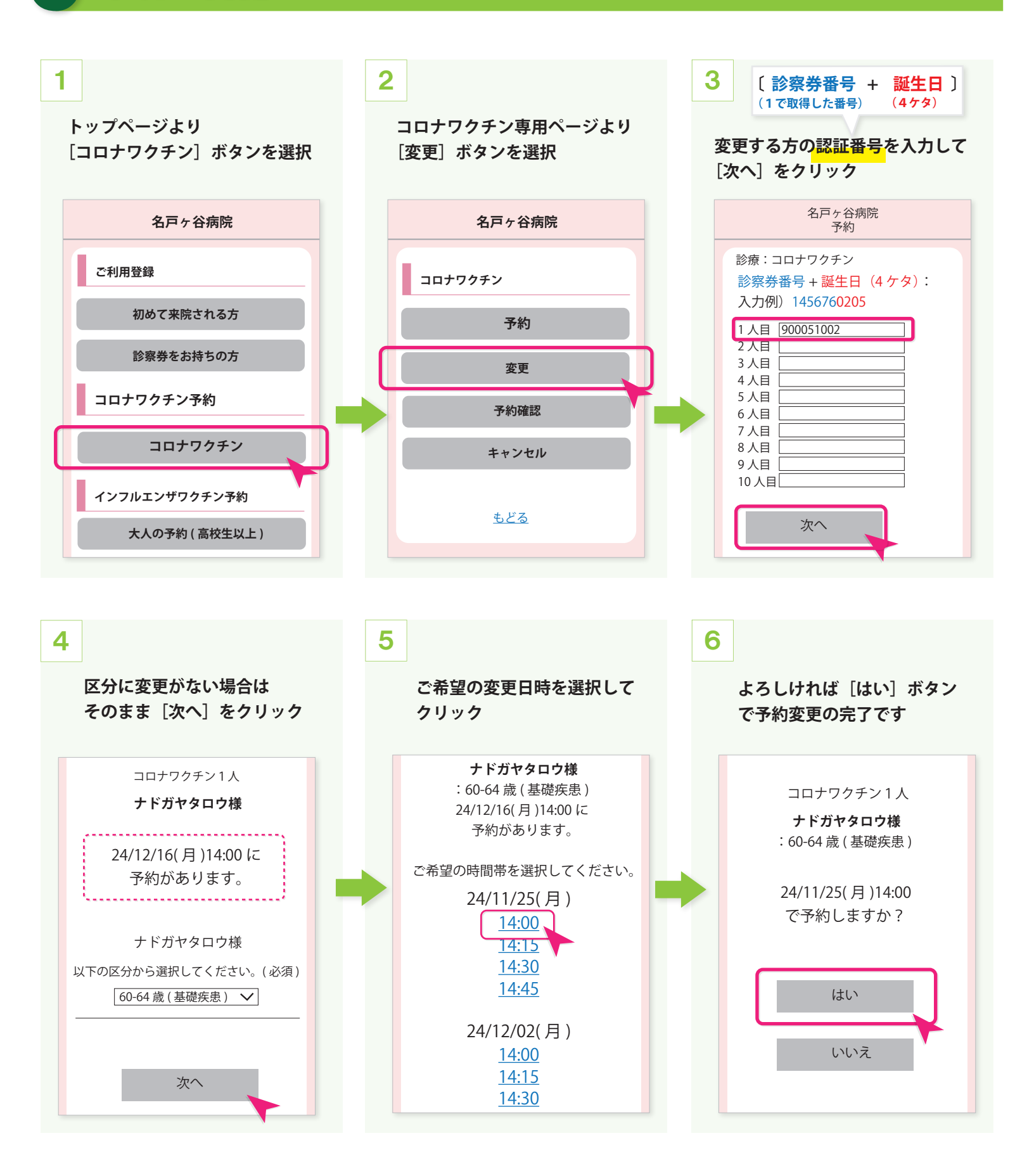

## 予約のキャンセル

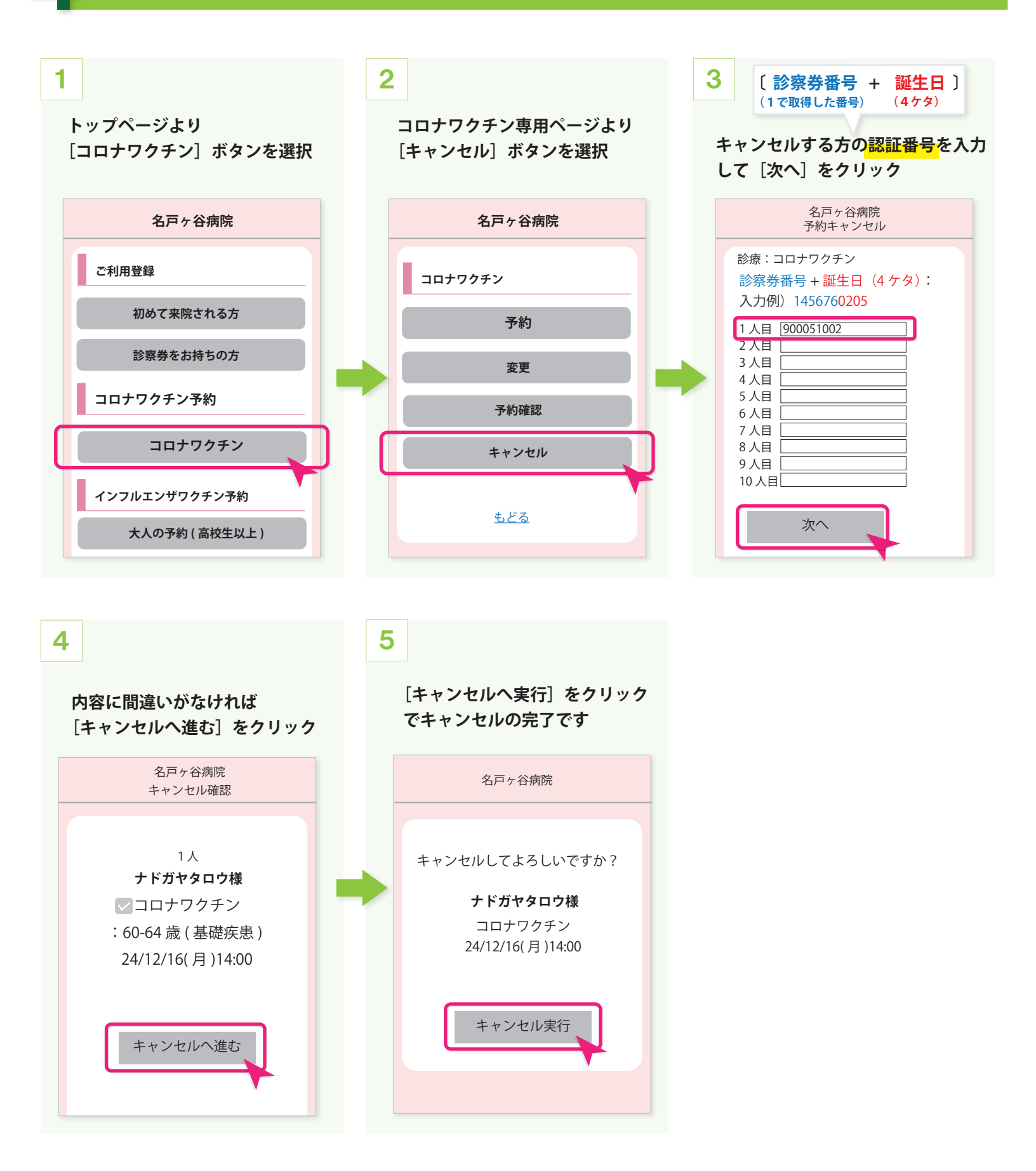